## VALIDATION DE

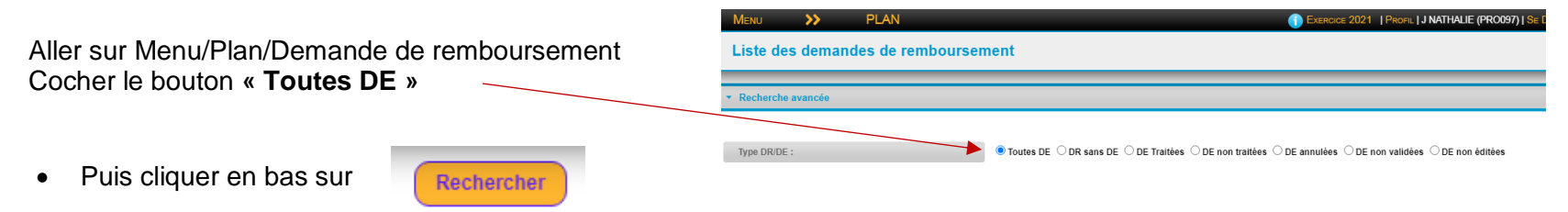

1/ Vérifier que dans la colonne «Validée» apparaisse bien le «oui» et que dans la colonne «Editée» apparaisse bien le « D »

|                                           |                   |                       |          |               |                       |                           |                            |                 |                                             | Edition pro  | visoire                 | dition défir       | itive           | éédition d       | éfinitive   | Validation |  |
|-------------------------------------------|-------------------|-----------------------|----------|---------------|-----------------------|---------------------------|----------------------------|-----------------|---------------------------------------------|--------------|-------------------------|--------------------|-----------------|------------------|-------------|------------|--|
| Afficher 20 🗸 lignes p                    | oar page          |                       |          |               |                       |                           |                            |                 | Restaurer les paramètre                     | es par défa  | Attiche                 | r/Masquer d        | les colonnes    | , <sup>III</sup> | Z           | ≜ ∃        |  |
| \$ Etablissement                          | Gestionnaire<br>≎ | ≎ DAPEC               | Exercice | N°<br>DE<br>≎ | Type de<br>\$ facture | Type<br>bénéficiaire<br>≎ | Bénéficiaire paiement<br>≎ | Montant<br>≎ DE | Libellé virement (facture<br>≎ ou n° titre) | Semaine<br>≎ | Date<br>d'échéance<br>≎ | ≎ N° DR            | Montant<br>≎ DR | Validée<br>*     | Editée<br>≎ | ≎ Action   |  |
| PRO097 - EPSA ST ANTOINE<br>L'ISLE/SORGUE |                   | PRO097 /<br>2020 / 29 | 2021     | 17            | F                     | 0                         | CENTRE IFC                 | 1 875,00€       |                                             | 202121       | 31/05/2021              | 097 /<br>2021 / 35 | 1 875,00<br>€   | Oui              | D           |            |  |

2/ Si rien n'apparait dans la colonne «Editée» (ou s'il apparait un P) cliquer sur le petit crayon dans la colonne «Action» qui vous ramène dans la DE.

| ≎ Etablissement                           | Gestionnaire<br>≎ | ≎ DAPEC               | Exercice<br>\$ | N°<br>DE<br>≎ | Type de<br>≎ facture | Type<br>bénéficiaire<br>≎ | Sénéficiaire paiement         | <del>Montant</del><br>≎ DE | Libellé virement  | Semaine<br>≎ | Date<br>d'échéance<br>≎ | N° DR<br>≎ | Montant<br>≎ DR | Validée<br>≎ | Edvitée<br>≎ | ≎ Action |
|-------------------------------------------|-------------------|-----------------------|----------------|---------------|----------------------|---------------------------|-------------------------------|----------------------------|-------------------|--------------|-------------------------|------------|-----------------|--------------|--------------|----------|
| PRO097 - EPSA ST<br>ANTOINE L'ISLE/SORGUE |                   | PRO097 /<br>2021 / 36 | 2021           | 65            | F                    | А                         | (PRO097) MAGAULT<br>STEPHANIE | 15,00€                     | formation 12-1/08 |              |                         |            |                 | Non          |              |          |

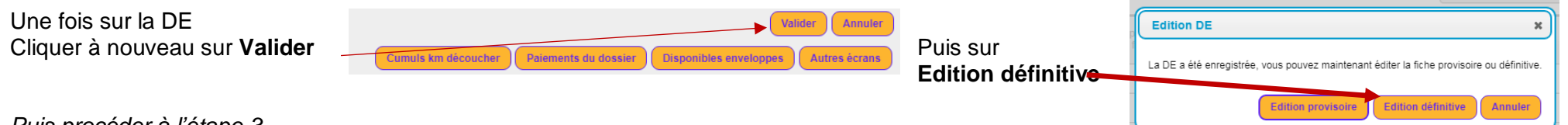

Puis procéder à l'étape 3

3/ Si « Non » apparait dans la colonne « Validée », cliquer sur « Validation ». Puis sélectionner les DE et ensuite cliquer sur Valider

| E      | dition provi | soire Edi               | tion défini | tive            | éédition d   | éfinitive   | Valid    | ation |
|--------|--------------|-------------------------|-------------|-----------------|--------------|-------------|----------|-------|
| nètres | par defaut   | Afficher/N              | lasquer de  | es colonnes     | ,            | ₽<br>Z      |          | 44    |
| tre)   | Semaine<br>≎ | Date<br>d'échéance<br>≎ | N° DR<br>≎  | Montant<br>≎ DR | Validée<br>≎ | Editée<br>≎ | \$ Actio | n     |
|        |              |                         |             |                 | Non          | D           | 62       |       |

|                     |               |                   | -                            |                            | and providence |
|---------------------|---------------|-------------------|------------------------------|----------------------------|----------------|
| Sélection des DE    |               |                   |                              |                            | х              |
|                     |               |                   |                              | Valider                    | Annuler        |
| Afficher 20         | ✔ lignes p    | ar page           |                              |                            |                |
| ≎ DAPEC             | \$ № DE       | ≎ Type de facture | Bénéficiaire paiement        | ≎ <del>Oss</del> tionnaire |                |
| PRO097 / 2021 / 36  | 65            | F                 | A (PRO097) MAGAULT STEPHANIE | E                          |                |
| Affichage des ligne | s 1 à 1 sur i | un total de 1     | Début Pr                     | écédent 1 Su               | ivant Fin      |